คู่มือการ Download SFConvent Application

1. ระบบปฏิบัติการ i-OS

ไปที่ App Store

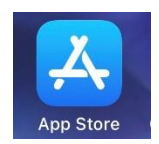

 $\succ$ ไปที่ช่อง Search พิมพ์คำว่า saint francis xavier convent

โลอก โหลด SF Convent ตามภาพด้านล่าง

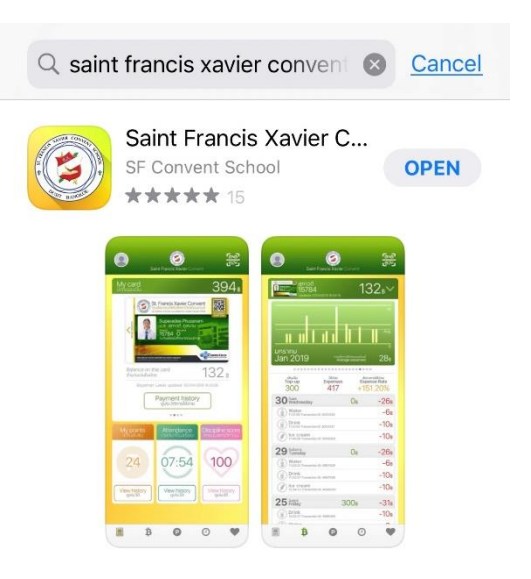

จะปรากฎไอคอน SF Convent ดังภาพ

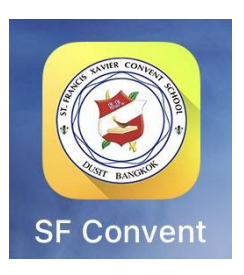

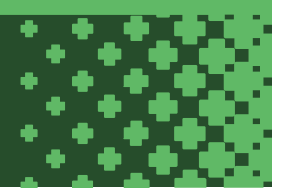

## คู่มือการ Download SFConvent Application

2. ระบบปฏิบัติการ Android

≻ ไปที่ Play Store

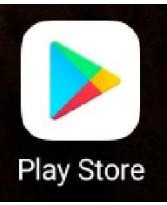

> ไปที่ช่อง Search พิมพ์คำว่า saint francis xavier convent

เลือก โหลด SF Convent ตามภาพด้านล่าง

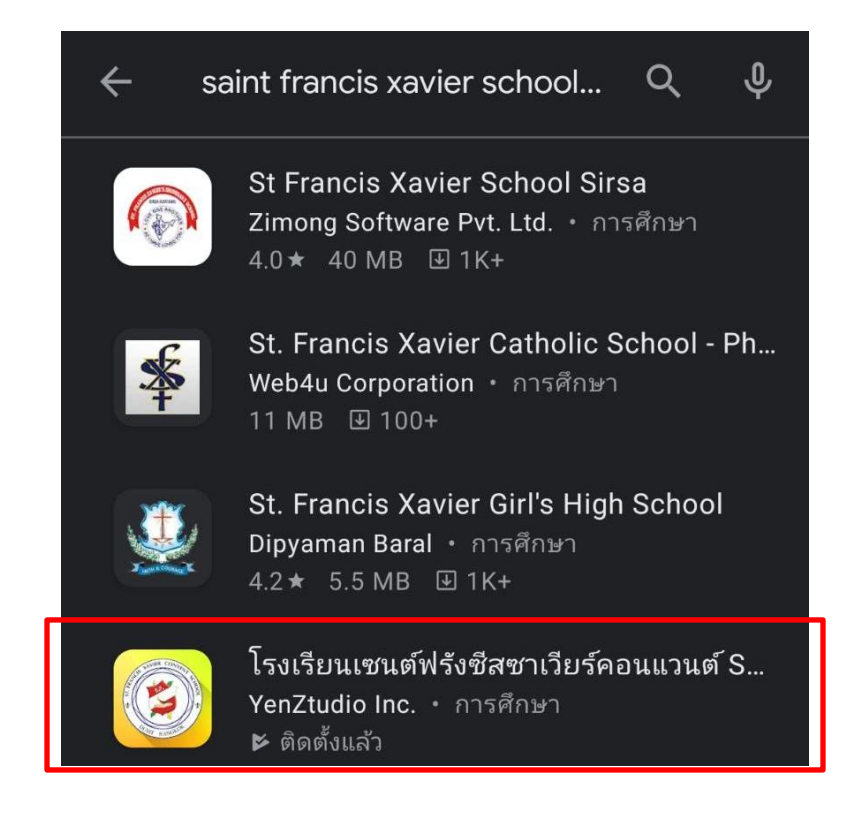

2

## 🌶 จะปรากฎไอคอน SF Convent ดังภาพ

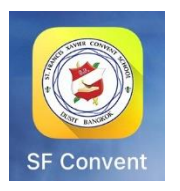